ログイン URL (https://deli3.study.jp/rpv/) にアクセスしてください。 (スマートフォンの場合、右の QR コードを利用して下さい)

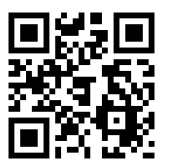

- 2. 登録した ID および PW にてログインしてください。なお、ユーザ ID は、jdea-xxxxx の形式(xxxxxx は登録時に自ら設定した文字列)となります。
- 3. 受講者ホーム画面が表示されますので、受講する研修を選択してください。

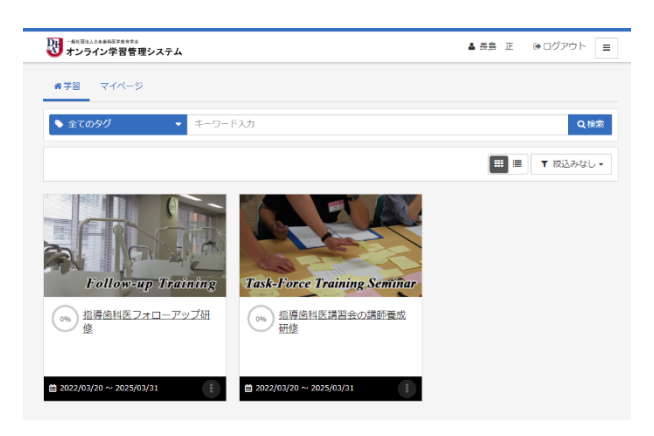

4. 受講画面が表示されますので、受講する単元をクリックして受講を開始してください。

| ● #NEALSEAREFERTOR<br>オンライン学習管理システム ▲ 長島 正 ゆログアウト 三 |
|-----------------------------------------------------|
| ▲<br>振興憲科医フォローアップ研修                                 |
| ▶ 1章 歯科医師臨床研修制度について                                 |
| ● 登担選時額床研修制度について                                    |
| <ul> <li>         12 皿床研修制度 ポストテスト      </li> </ul> |
| ■ 2章 歯科医療における医療安全の重要性について                           |
| ■ 3章 組織における人材育成および医療従事者の勤務環境改善マネジメントの考え方            |
| ■ 4章 カリキュラムブランニング:目標                                |
| ■ 5章 カリキュラムブランニング:方容                                |
| ■ 6章 カリキュラムブランニング:評価                                |
| ■ 7章 問題点の抽出                                         |

受講が完了した単元は、アイコンの表示にて確認できます。受講履歴はメニューボタン - より確認できます。

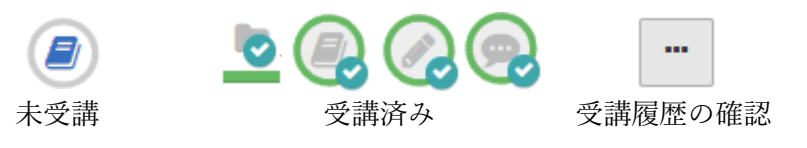

- 5. 受講は、章番号の若いコンテツから順次すすめなければなりません。
- 6.確認テストが組み込まれている章では、テストのすべての問題に正解することが求められます。 テストで正解できなかった場合、再度動画コンテンツを閲覧し、受験し直して下さい。

| ▶ 4章 カリキュラムプランニング:目標        |     |
|-----------------------------|-----|
|                             | *** |
| ● 4章 カリキュラムブランニング:目標 ポストテスト |     |

- 7. すべての単元が終了すれば、アンケートに回答してください。
- 8. すべての単元に【受講済み】のアイコンが表示されれば研修終了 です。ホーム画面のコースアイコン右下のメニューボタンをクリ ックすると「受講証」をダウンロードでるようになります。受講 証は、全ての単元を終えたことを証するものであり、本学会理事 会での審議後に改めて「修了証」を発行します。研修終了後も受 講開始から6か月間は繰り返しコンテンツの視聴およびテストへ の回答は可能です。

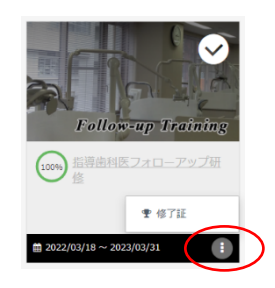

9. ログイン後に表示されるホーム画面で、「マイページ」を選択すると学習時間、受講 履歴を確認することができます。

| ★ 78  CANANA SECONSTRUCT SECONSTRUCT SECONSTR                                                                                                    | -#R田は人口###KK学館の中会<br>オンライン学習管理システム                                                       | ▲ 管理者   ☞ ログアウト 📃       |
|----------------------------------------------------------------------------------------------------|------------------------------------------------------------------------------------------|-------------------------|
| BIDDYE         BIDDYE         BIDYE         BIDYE         BIDYE         BIDYE         BIDYE         BIDYE         BIDYE         BIDYE         BIDYE         BIDYE                                                                                                    | #学習<br>マイページ                                                                             |                         |
| Provide (1) (1) (1) (1) (1) (1) (1) (1) (1) (1)                                                                                                    | 最近の学習                                                                                    | 受講状況                    |
| Bit Bit Bit Bit Bit Bit Bit Bit Bit Bit                                                                                                    | 指導量料度フォローアップ研修 / 軸⇒章 組織における人材育成および変感…<br>■ 組織における人材育成及び医療従事者の勤務環境改善マネ…<br>◎ 1日前          | 2ラス 数科                  |
| Видинализиранияний (на од лучирарь/урэрсий) (ланализиранияний (на од лучирарь/урэрсий) (ланализиранияний (на од лучир) (ланализиранияний (на од лучир) (ланализири) (ланализири) (лан                         | 1日第金料度フォローアップ研修 / ■1章 金料医評価床研修制度について /<br>▶ 1章 歯科医師臨床研修制度について ポストテスト<br>◎ 2日前            |                         |
| Видендидинование и на на рагоникура (врода) /<br>1 на рагоникура (врода) лакърза                                                                                                    | 「結帯金料医講習会の環際範疇形像 / ■9章 カリキュラムブランニング:評価 /<br>●9章 カリキュラムブランニング:評価 ポストテスト<br>◎2目前           |                         |
| ■ ごろイードバック (振り返う)       ● 18時         プノードバック (振り返う)       ● 18時         *学習時間       1 時温 24 分<br>(Crtiまtole等望時間)         507<br>007<br>007<br>007<br>007<br>007<br>007<br>007<br>007<br>007                                                                                                    | 18時金料医福音会の福師製成研修 / ■14章 フィードバック (振り返り) /<br>/14章 フィードバック (振り返り) ポストテスト ○ 2日前             |                         |
| 学習時間 1 時間 24 分<br>(これまでの修学部時間) 5007 5007 </th <th>島塔金科英語音会の漢勝色紙研修 / ●14章 フィードバック (屋り近り) /<br/><i>▲フィードバック</i> (振り返り)<br/>◎ 2日前</th> <th>■ 未受講 ● 受講中 ■ 修了</th>                                                                                                    | 島塔金科英語音会の漢勝色紙研修 / ●14章 フィードバック (屋り近り) /<br><i>▲フィードバック</i> (振り返り)<br>◎ 2日前               | ■ 未受講 ● 受講中 ■ 修了        |
|                                                                                                    | 学習時間 1時間 24 分<br>(「わまでの#学習時間)                                                            | 受講院歴                    |
| 45分     40分     40分     50分     50     50     50     50     50     50     50     50     50     50     50     50     50     50     50     50     50     50     50     50     50     50     50     50     50     50     50     50     50     50     50     50     50     50     50     50     50     50     50     50     50     50     50     50     50     50     50     50     50     50     50     50     50     50     50     50     50     50     50     50     50     50     50     50     50     50     50     50     50     50     50     50     50     50     50     50     50     50     50     50     50     50     50     50     50     50     50     50     50     50     50     5 | 5052                                                                                     |                         |
| 409                                                                                                    | 45分                                                                                      | ● 指導歯科医フォロ… 修了 22/03/20 |
| 3509<br>3509<br>2509<br>1509<br>1509<br>509<br>509<br>509<br>100<br>509<br>100<br>100<br>100<br>100<br>100<br>100<br>100<br>1                                                                                                    | 40分                                                                                      | 指導處科医講習会… 受講中 22/03/19  |
| 309<br>259<br>309<br>159<br>159<br>59<br>59                                                                                                    | 35分                                                                                      |                         |
| 2009<br>159<br>109<br>59<br>59                                                                                                    | 30分                                                                                      |                         |
| 599<br>599<br>599<br>599                                                                                                    | 20)                                                                                      |                         |
| 509<br>509                                                                                                    | 6.933                                                                                    |                         |
| 557                                                                                                    | 15分                                                                                      |                         |
|                                                                                                    | 15分                                                                                      |                         |
|                                                                                                    | 159<br>109<br>59                                                                         |                         |
|                                                                                                    | 159<br>109<br>59<br>09<br>\$\$\$\$\$\$\$\$\$\$\$\$\$\$\$\$\$\$\$\$\$\$\$\$\$\$\$\$\$\$\$ |                         |